Telecamera Wi-Fi con lampada LED

(cod. FR806)

# COME SCARICARE L'APP MOBILE

- 1. Dal vostro store, iOS o Android, cercate e scaricate "YCC365 Plus".
- 2. In alternativa potete scansionare il seguente QR code.

## COME USARE L'APP MOBILE

#### • Creare un account

Quando si utilizza questa App per la prima volta, è necessario creare un account inserendo un vostro indirizzo email.

- 1. Fate clic su **"Iscriviti"**, inserite il vostro indirizzo email e impostate una password (deve contenere almeno 6 e non più di 26 caratteri. Deve essere una combinazione di lettere e numeri).
- 2. Selezionate "Successivo".
- 3. Dovreste ricevere una email con un link, dovrete cliccare sul link per confermare la vostra email, quindi cliccate su "Accedi".

**N.B.** Se si dimentica la password, può essere reimpostata, facendo clic su **"Forgot password**" (Password dimenticata) nella pagina di accesso.

### Aggiungere la Telecamera

N.B. la telecamera supporta solo il Wi-Fi a 2,4 GHz

Per aggiungere la telecamera, cliccate sul simbolo "**∔**" che trovate in alto a destra dell'App o al centro dello schermato.

Selezionate **"Fotocamera intelligente"**, si aprirà una schermata con varie opzioni di scelta per l'aggiunta della telecamera.

#### 1. Scansiona il QR code:

- Selezionare la rete Wi-Fi a cui collegarsi e accedere con la propria password.
- Allineare il codice bidimensionale visualizzato sul telefono con l'obiettivo della fotocamera, ad una distanza di 10-20 cm e mantenere fermo.

- Pochi secondi dopo, si sentirà il messaggio "Internet connected welcome to use cloud camera" (Internet connesso, puoi usare la telecamera cloud).

## 2. Aggiungi Hotspot personale:

- Aprite l'App **YCC365 plus,** cliccate su **"Aggiungi dispositivo**", cliccate su **"Fotocamera intelligente"** e poi su **"AP - Aggiungi Hotspot personale**".

- Seguite la procedura guidata per connettere il vostro telefono cellulare alla rete "**CLOUDCAM\_XX**" (se non vedete la rete, eseguite il reset della telecamera), una volta connesso tornate nell'App **YCC365 plus** e andate al passaggio successivo.

- Vi verrà chiesto di collegarvi alla vostra rete Wi-Fi e di inserire la password, una volta eseguito attendete che la connessione Wi-Fi abbia successo, se tutto è andato bene sentirete il messaggio vocale "Internet connected welcome to use cloud camera".

- A questo punto verranno visualizzati i vari luoghi a cui associare la telecamera, scegliete quello che volete (negozio, soggiorno, ingresso, ecc), ad esempio "**Ufficio**" e per concludere cliccate sul pulsante "**Inizia l'esperienza**".

- 3. Aggiungi un dispositivo collegandolo con un cavo di rete (supporta solo dispositivi con porta LAN):
  - Connettete il vostro telefono cellulare alla rete Wi-Fi.
- Collegate il cavo Ethernet tra la telecamera e il router Wi-Fi.

- Aprite l'App YCC365 plus, cliccate su "Aggiungi dispositivo", cliccate su "Fotocamera intelligente", poi su "Aggiungi un dispositivo collegandolo con un cavo di rete" e su "Prossimo passo".

- Sul vostro telefono cellulare si aprirà una finestra dove viene richiesto di scansionare il QR code presente sul dispositivo (solitamente sul retro), attendere che la connessione abbia esito positivo.
- A questo punto verranno visualizzati i vari luoghi a cui associare la telecamera, scegliete quello che volete (negozio, soggiorno, ingresso, ecc), ad esempio "**Ufficio**" e per concludere cliccate sul pulsante "**Inizia l'esperienza**".

### SERVIZIO DI CLOUD STORAGE ()

- Il servizio cloud storage (<u>non è fornito da Futura Group srl</u>) è gratuito per 30 giorni, dopodiché potrete scegliere il servizio a pagamento.

- Selezionate "Servizio cloud" e controllate la sottoscrizione.

- Sono disponibili tre tipi di abbonamento, puoi scegliere di pagare questo servizio mensilmente o annualmente.

- È anche disponibile il sistema di pagamento tramite Paypal. Fate clic "vai a PlayPal" e completa il pagamento. Se state effettuando il pagamento tramite telefono cellulare è consigliata l'installazione dell'App PayPal.

## COME UTILIZZARE LA TELECAMERA SU UN COMPUTER

- Per vedere attraverso internet, direttamente sul vostro PC, la telecamera ed accedere a tutte le varie funzioni dovrete collegarvi a : www.ucloudcam.com
- Inserire il vostro indirizzo email e la password del vostro account ed infine cliccate su Accedi.